## Android

## Wie kann ich auf meinem Samsung Galaxy S10 eine bestimmte App finden oder suchen?

- Wenn Sie auf Ihrem **Android-Handy** bzw. -**Smartphone** nach einer bestimmten App suchen, gehen Sie wie unten beschrieben vor.
- Wischen Sie mit Ihrem Finger von ganz unten nach oben, damit Ihnen alle **Apps** angezeigt werden.
- Tippen Sie oben in das Edit-Feld **Finder-Suche** und geben Sie den Namen der App ein, nach der Sie suchen.
- Die Suchergebnisse werden Ihnen schon während der **Eingabe** angezeigt.
- Sie können die gewünschte App in der Ergebnisliste antippen, um diese zu öffnen.
- Wenn Sie wissen möchten, wo auf Ihrem Handy-**Desktop** sich diese App versteckt, halten Sie Ihren Finger für mindestens zwei Sekunden auf dieser App gedrückt.
- Wählen Sie unten App finden aus.
- Ihr Smartphone wechselt auf den Desktop, wo sich die App befindet, und das zugehörige **Icon** beginnt anschließend zu hüpfen, um Ihnen anzuzeigen, wo die App zu finden ist.

Eindeutige ID: #2058 Verfasser: Christian Steiner Letzte Änderung: 2019-08-14 12:26